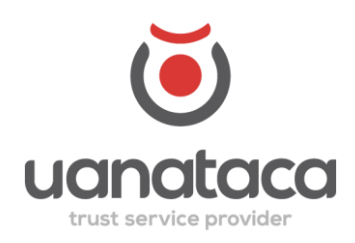

# MANUAL DE USO

# Firma en Archivo P12

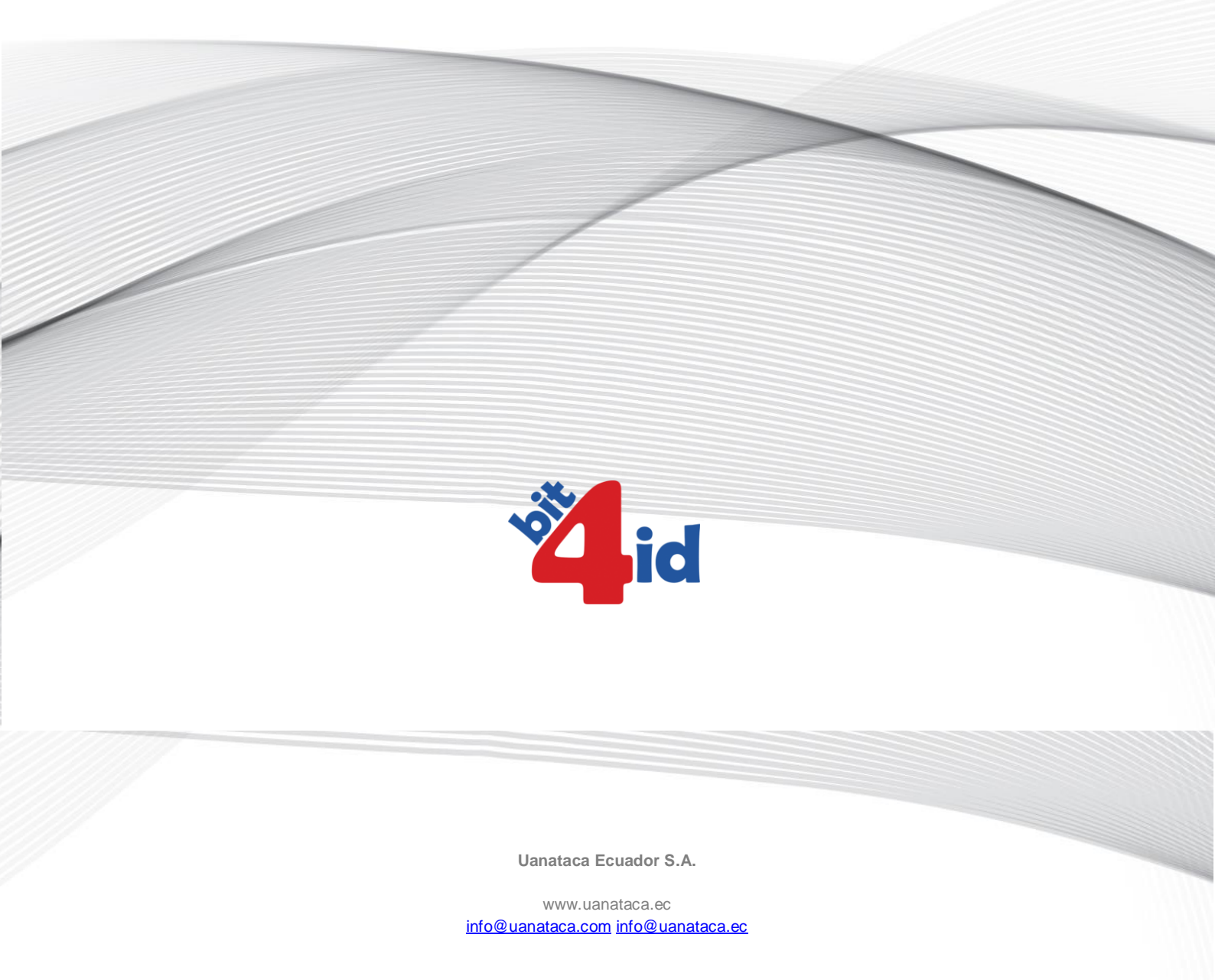

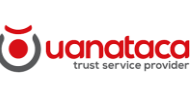

Firma en Archivo P12

## MANUAL DE USUARIO PARA FIRMA ELECTRÓNICA EN ARCHIVO P12

### 1. INTRODUCCIÓN

El presente manual es una guía para el uso de los certificados en archivo P12

Para ello explicaremos de manera gráfica el proceso desde la generación de claves, proceso de descarga, así como el proceso de firmado.

#### 2. FIRMA EN ARCHIVO P12

#### 2.1 GENERACIÓN DE CLAVES

Uno de los procesos más importantes es sin duda la generación de las claves de tu firma, para ello revisa con detalle la presente guía y lee con atención las recomendaciones que te daremos. ¡Empecemos!

Lo primero que debes recordar es que este proceso lo debes realizar únicamente desde tu computador, caso contrario corres el riesgo de dañar tu firma electrónica ya que la mayoría de dispositivos no son compatibles con este tipo de archivo. Ahora te voy a enseñar a descargar tu firma en 5 sencillos pasos.

#### PASO 1: REVISA TU MAIL Y DALE CLICK A "PULSAR"

 Revisa en tu correo electrónico el mail enviado por UANATACA con el asunto Generación del Certificado Digital, en el encontrarás un botón azul con la palabra PULSAR, si el botón no funciona podrás copiar y pegar en el navegador la dirección URL que encontrarás en la parte inferior del mail.

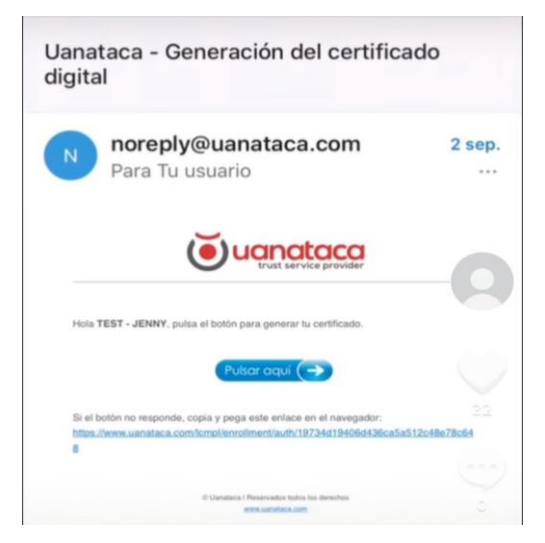

## PASO 2: ACEPTA LAS CONDICIONES Y POLÍTICAS DEL SERVICIO

2. Esta acción te llevará a una nueva ventana en la cual visualizarás las políticas y condiciones de servicio.

> Pulsando en "Siguiente", declaras tu aceptación de todas las condiciones mostradas en este contrato:

|                                                                                                    | Contrato de Prestación de Servicios de Certificación                                                                                                    |
|----------------------------------------------------------------------------------------------------|----------------------------------------------------------------------------------------------------|
| Por una parte RICARDO DAVID SIGUENZA<br>miguenza Buanataca.ec actuando como operador<br>ECUADOR, S.A. con RUC número 1793081770001.                                                                                                    | BASTIDAS con número de identificación 1715/816043, con correo electrónic<br>autórizado de registro de la Entidad de Centificación de Información (ECI) UANATAC<br>(UANATACA en Sousiero) y:                                                                                                    |
| Por la otra: JENNY KARINA SUAREZ FLORES con<br>In sucestvo):                                                                                                    | número de identificación 1714012778 actuando en nombre de propio (EL SUSCRIPTOR e                                                                                                    |
|                                                                                                    | ACUERDAN                                                                                                    |
| <ol> <li>Que EL SUSCRIPTOR ha solicitado el servicio d<br/>730 días, de acuerdo a las condiciones generales d<br/>https://web.uanataca.com/ec/.</li> </ol>                                                                                                    | e emisión de un certificado de firma electrónica de ECPFDSCF, con tiempo de vigencia<br>e prestación del servicio previstas para dichos servicios, y que se encuentran publicadas e                                                                                                    |
| <ol> <li>Que de acuerdo a la solicitud realizada por el su<br/>forma que corresponda de acuerdo al perfil de certifi</li> </ol>                                                                                                    | ascriptor, LIANATACA emitirá y entregará el certificado de firma electrônica solicitado en<br>cado de firma electrônica solicitado.                                                                                                    |
| <ol> <li>Que la emisión del certificado de firma electrónic<br/>son ciertos y de cuya veracidad acepta completa n<br/>indemne a UANATACA frente a si mismo o tencen<br/>manifestación errónea realizada por el usuario de<br/>electrónica.</li> </ol>                                      | a te realiza con base a los datos suministrados por EL SUSCRIPTOR, quien declara q<br>esponsabilidad. En razón de los ametion, EL SUSCRIPTOR acepta sis limitación manter<br>os de todas responsabilidad dervade de la prentación del servicio, a cuasa de futilectida<br>el certificado de limma electrionica, o en los datos de la solicitud de certificado de firm          |
| 4. Que UANATACA gestionarà el ciclo de vida del c<br>de los centificados en los tierminos de la Ley nº 2<br>general a la ley de comercio electrónico. Firmas e<br>cualoriuma aplicable, especialimente cuando se r<br>gestionatá igualmente los mecanismos de comunica<br>de validación.). | antificado de firma electriorica, particulamente de los tervicios de suspensión y revocado<br>2020 d' de comencia electrónica, himas electrónica y invensajes de datos y el Reglamen<br>conserve la productión de las inclusarias de seguridad companyandemente UMATAC<br>activitados de terres personas, en relación con el estado de vigencia de los centificados (servicio) |
| <ol> <li>Due someten la prestación de los servicios aqui<br/>que se refiere la clausula 1 de este acuerdo, y a la<br/>la dirección internet https://web.uanataca.com/ec/.</li> </ol>                                                                                                    | contratados a los pactos instrumentados en este contrato, y a las condiciones generales<br>declaración de prácticas de certificación (DPC), y que se pueden encontrar actualizadas                                                                                                    |
| 6. Que EL SUSCRIPTOR declara que la informaci                                                                                                    | ión detallada a continuación es correcta, y será incluida o necesaria para la emisión o                                                                                                    |
| Datos de Identificación del Suscriptor: JENNY KAP     Nombre y Applidos del Firmante: JENNY KARINA,     Cédula/Pasaporte del Firmante: 1714012778     Email del Firmante: jendaes/Entornal.com     Ziddese and del Firmante: JE000802121                                                   | IINA SUAREZ FLORES<br>SUAREZ FLORES                                                                                                    |
| No. JENNY KARPA SLAREZ ALORES<br>Skarpen Fimarie                                                                                                    | Fear IRCARDO DAVID, SICURIDA MATIDAS<br>Opender autorizado da registo                                                                                                    |
| He leído y ente<br>contrato y esto                                                                                                    | ndido las condiciones del<br>19 de acuerdo con ellas                                                                                                    |
| _                                                                                                    |                                                                                                    |
|                                                                                                    | Siguiente                                                                                                    |

### PASO 3: INSERTA EL CÓDIGO SMS

3. Ahora podrás observar una nueva ventana que te solicitará que ingreses el código SMS que te llegará a tu celular. Este proceso podría tardar unos segundos.

|                         | 1 |
|-------------------------|---|
| continuación            |   |
| Código de confirmación: |   |

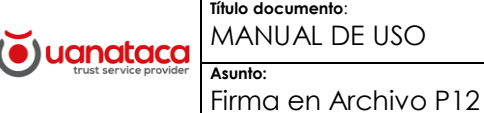

### PASO 4: ¡CREA LAS CLAVES DE TU FIRMA!

4. En la parte inferior de esta ventana encontrarás dos casilleros para el registro y confirmación de tu PIN, esta será la clave de tu firma electrónica, la cual deberá contener al menos 2 letras y 2 números y mínimo 6 caracteres. Ejemplo: "MUYBIEN10" Necesitarás tu PIN cada vez que vayas a firmar algún documento. Cuando hayas ingresado tu PIN y lo confirmes da click en "GENERAR"

Debes guardar muy bien tu clave o PIN, ya que, si la registras mal, la olvidas o la pierdes no podrás recuperarla, y tu firma lamentablemente se perderá. ¡Al crearla respáldala! ¡En un momento te diré como!!!

|             | , conduction | cj. betoradori | */. |
|-------------|--------------|----------------|-----|
| Confirmar ( | Código PIN:  |                |     |
|             |              |                |     |

# PASO 5: DESCARGA TU FIRMA!

5. Luego de dar click en "GENERAR" espera unos segundos y te aparecerá una ventana con las credenciales de tu firma, y el botón para descargarla. Da click sobre el bóton verde con la palabra "DESCARGAR"

INO CIERRES LA VENTANA HASTA QUE TE ASEGURES QUE TU FIRMA SE ENCUENTRA DESCARGADA!

Revisa en tu carpeta de "descargas" y busca tu firma electrónica. El ícono de esta se visualiza como un sobre con una llave, así:

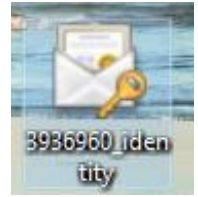

Si no la encuentras puedes ir al buscador de tu ordenador y colocar "\*.p12" y luego click en buscar.

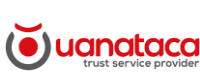

Asunto:

Firma en Archivo P12

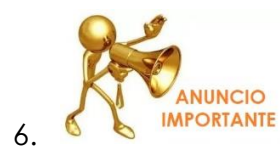

#### Momento de Respaldar tus claves y tu archivo de firma!

- Para respaldar tu archivo de firma electrónica tienes varias opciones:
  - a) Puedes copiar tu archivo p12 y trasladarlo a una carpeta dentro de tu ordenador.
  - b) Puedes reenviártela por mail
  - c) Puedes guardar un copia de tu archivo en alguna memoria usb o algún disco externo
  - d) O guardarla en dispositivos en la nube como onedrive , dropbox , etc.
- Para respaldar las claves de tu firma podrías:
  - a) Al momento de la descarga utilizar la opción de descargar o imprimir credenciales

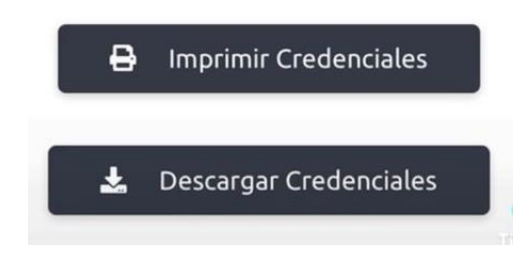

b) Guarda el mail que recibirás luego de descargada la firma, este contiene las claves de tu firma electrónica.

¡Sea cual sea la opción que elijas, asegúrate de guardar muy bien tu archivo de firma y tu PIN! ¡Recuerda que el custodio y el único responsable del buen uso de tu firma, eres tú!

SI quieres ver este tutorial en video puedes ingresar al siguiente link:

https://vm.tiktok.com/ZMR7Ty2BJ/

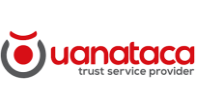

Firma en Archivo P12

## 3. APLICACIONES DE FIRMADO

#### 3.1 FIRMADO CON ADOBE ACROBAT READER

Para firmar con la herramienta de firmado de Adobe, es necesario verificar que no solo cuentes con el visualizador de PDF, sino que tengas instalada la aplicación de Adobe Reader, el proceso es sumamente sencillo y te lo mostraré a continuación.

1. Da click derecho sobre el documento que deseas firmar y escoge "abrir con Adobe Reader"

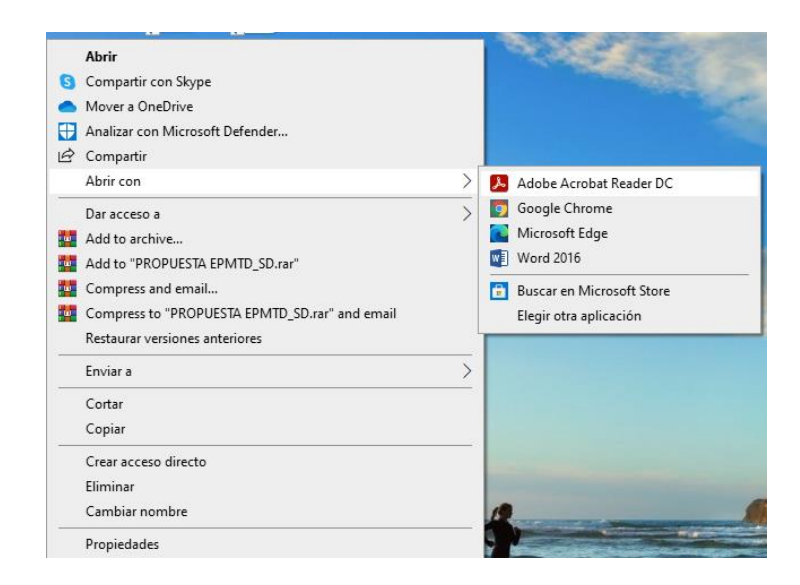

2. Podrás visualizar el documento a firmar y en el lado derecho el panel de herramienta, escoge la opción "Más Herramientas"

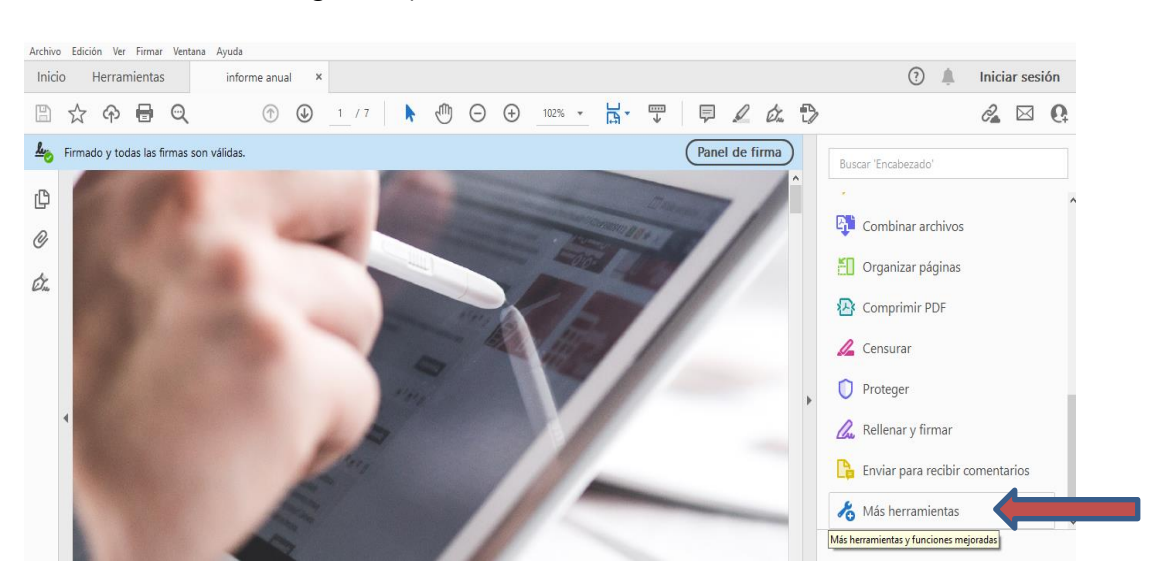

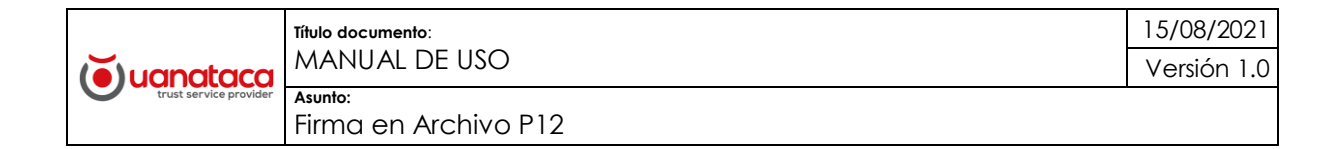

3. Luego click sobre la opción "Certificados"

| Archivo E | inual - Adobe Acrobat Rea<br>dición Ver Firmar Ver | nder DC (32-bit)<br>ntana Ayuda |                         |                      |                   |                         | - o ×               |
|-----------|----------------------------------------------------|---------------------------------|-------------------------|----------------------|-------------------|-------------------------|---------------------|
| Inicio    | Herramientas                                       | informe anual                   |                         |                      |                   | Pruebe Acrobat Pro DC ( | ?) 🌲 Iniciar sesión |
| Q Bús     | queda de herramientas                              |                                 |                         |                      |                   |                         |                     |
|           | Ţ                                                  | <u>l</u> en                     |                         |                      |                   |                         | <b>_</b>            |
|           | Comentar                                           | Rellenar y firmar               | Editar PDF              | Exportar archivo PDF | Crear archivo PDF | Combinar archivos       | Compartir           |
|           | Abrir 👻                                            | Abrir 💌                         | Abrir 👻                 | Abrir 💌              | Abrir 💌           | Agregar 💌               | Abrir 💌             |
|           | Sello<br>Abrir •                                   | Medir<br>Abrir 💌                | Certificados<br>Abrir 💌 | Mostrar más          |                   |                         |                     |

4. En la parte superior de tu documento se desplegará una barra con varias opciones, escoge "Firmar Digitalmente"

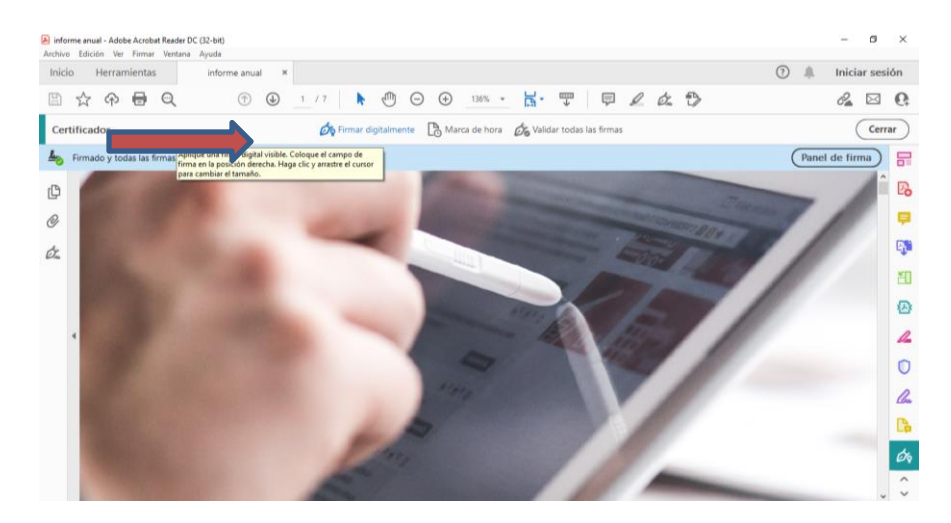

5. Marca con tu ratón el lugar dónde quieres estampar tu firma

| Inicio Herramientas                                                                                                    | PRUEBA FIRMA DI ×                                                                                                    |                                                                                                    | ⑦ A Iniciar sesión |
|----------------------------------------------------------------------------------------------------|----------------------------------------------------------------------------------------------------|----------------------------------------------------------------------------------------------------|--------------------|
| B & @ @ Q                                                                                                    | (†) (1) / 9                                                                                                    | ▶ ⊕ ⊖ ⊕ 141% · H · Ţ ₽ L & Đ                                                                                                    | a 🖂 🖸              |
| Certificados                                                                                                    | Ó                                                                                                    | Firmar digitalmente 🔀 Marca de hora 🖉 Validar todas las firmas                                                                                                    | Cerrar             |
|                                                                                                    |                                                                                                    |                                                                                                    | î S                |
|                                                                                                    |                                                                                                    |                                                                                                    | E                  |
|                                                                                                    | Acri                                                                                                    | ibat Reader                                                                                                    | •                  |
|                                                                                                    |                                                                                                    | Haga clic y arrastre con el ratón para dibujar el área en la que desea que aparezca la firma. Una vez que haya terminado de arrastrar el área deseada, accederá al | q                  |
|                                                                                                    |                                                                                                    | siguiente paso del proceso de tirma.<br>No volver a mostrar este mensaje                                                                                           | 1                  |
|                                                                                                    |                                                                                                    | Aceptar                                                                                                    | 0                  |
| and the second second se | State of the local division of the local division of the local div |                                                                                                    | 4                  |
|                                                                                                    |                                                                                                    |                                                                                                    | C                  |
|                                                                                                    |                                                                                                    |                                                                                                    | 6                  |
|                                                                                                    |                                                                                                    |                                                                                                    | C                  |
|                                                                                                    |                                                                                                    |                                                                                                    |                    |
|                                                                                                    |                                                                                                    |                                                                                                    | Ó                  |

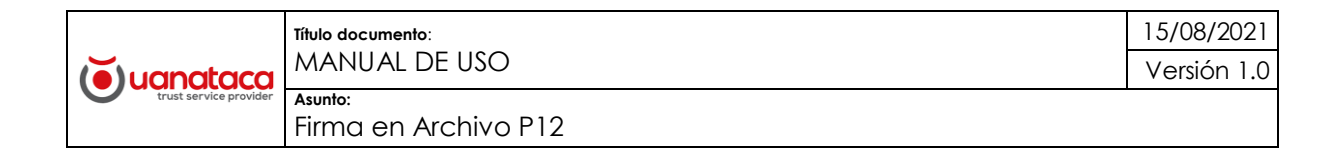

6. Te aparecerá una ventana mostrándote los datos de tu firma, da click en "CONTINUAR"

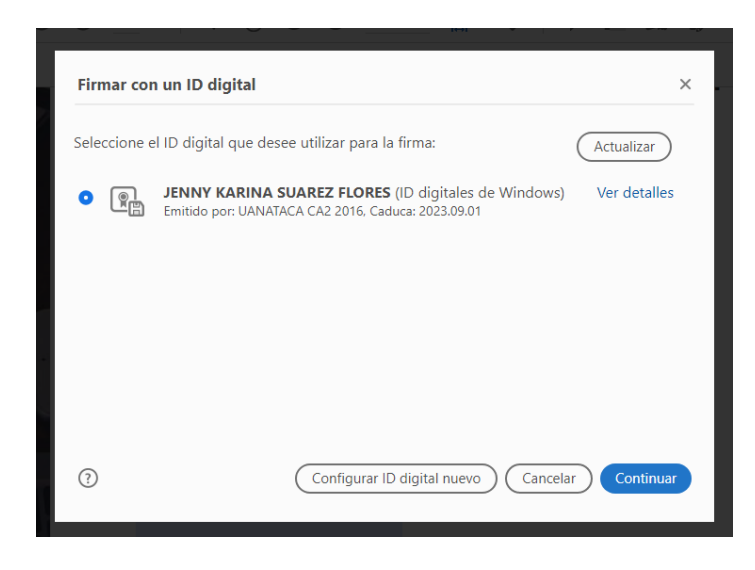

7. Ahora te mostrará cómo aparecerán los datos de tu firma en el documento, presiona "FIRMAR"

| Firmar como "JENNY KARINA S       | SUAREZ FLORES"                                | ×                                                                             |
|-----------------------------------|-----------------------------------------------|-------------------------------------------------------------------------------|
| Aspecto Texto normal              | ~                                             | Crear                                                                         |
| JENNY KAR<br>SUAREZ<br>FLORES     | INA Firma<br>por JE<br>SUAF<br>Fecha<br>00:47 | do digitalmente<br>ENNY KARINA<br>REZ FLORES<br>a: 2021.09.20<br>':47 -05'00' |
| Bloquear el documento tras la fi  | rma                                           | Ver detalles del certificado                                                  |
| Revise el contenido del documento | que pueda afectar a la f                      | irma. Revisar                                                                 |
|                                   |                                               | Atrás Firmar                                                                  |

8. Te pedirá que escojas en dónde quieres guardar el documento firmado,

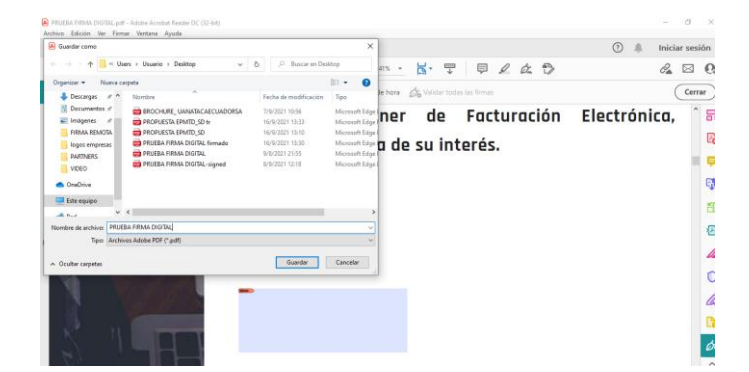

|                        | Título documento:    | 15/08/2021  |
|------------------------|----------------------|-------------|
|                        | MANUAL DE USO        | Versión 1.0 |
| trust service provider | Asunto:              |             |
|                        | Firma en Archivo PT2 |             |

9. Ahora deberás ingresar tu Código Pin en el recuadro que te apareció en la parte izquierda de tu ordenador o PC, da click en "Firmar".

| Firmar como "JENNY KARINA SUAREZ F             | FLORES" ×                                                                                          |
|------------------------------------------------|----------------------------------------------------------------------------------------------------|
| Aspecto Texto normal 🗸                         | Crear                                                                                              |
| JENNY KARINA<br>SUAREZ<br>FLORES               | Firmado digitalmente<br>por JENNY KARINA<br>SUAREZ FLORES<br>Fecha: 2021.09.27<br>16:22:53 -05'00' |
| Bloquear el documento tras la firma            | Ver detalles del certificado                                                                       |
| Revise el contenido del documento que pued     | a afectar a la firma. Revisar                                                                      |
| Escriba el PIN o la contraseña del ID digital: | Atrás Firmar                                                                                       |

10. ¡Y listo! ¡Tú documento se encuentra firmado!

| - + 🤉 🕶 | 🗈 Vista de página 📔 A <sup>®</sup> Lectura en voz alta 📄 🏹 Dibujar 🗸 🗟 Resaltar 🗸                                                                                                    |
|---------|----------------------------------------------------------------------------------------------------|
|         | Estimado Polo:<br>Nos es grato presentarle nuestra propuesta de<br>Servicios de Emisión de Firmas Electrónicas ,<br>esperamos que sea de su interés.                                                                                                    |
|         | Atentamente,<br>JENNY<br>KARINA<br>SUAREZ<br>FLORES<br>B201.09.15<br>B201.09.15<br>B201 |
| 6 9 1   | Karina Suárez                                                                                                    |
| 1 1/1   | Gerente de Negocios                                                                                                    |
| S ILHI  | UANATACA ECUADOR S.A                                                                                                    |
|         | (Š)                                                                                                    |

SI quieres ver este tutorial en video puedes ingresar al siguiente link:

https://vm.tiktok.com/ZMR7Trr2y/

#### 3.2 USO APLICACIÓN "FIRMA EC"

Para utilizar el firmador y validador del Gobierno "Firma EC" primero deberás descargarla en el link que te dejo a continuación <u>https://www.gob.ec/articulos/firmaec</u>. Una vez descargada e instalada la aplicación te mostraré cómo firmar un documento, es importante mencionar que FirmaEc sólo firma documentos en PDF.

1. Vamos a dar click sobre el ícono de Firma EC

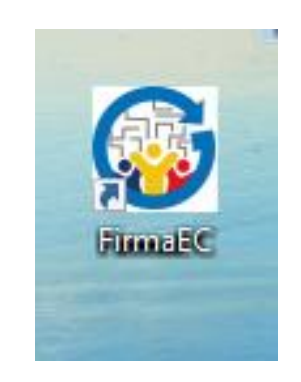

2. Se mostrará un panel con varias opciones, para firmar documentos escogeremos la opción "Firmar"

| 🛃 FirmaEC 2.10.0                                                     | -   |                  | $\times$ |
|----------------------------------------------------------------------|-----|------------------|----------|
| Configuración Ayuda                                                  |     |                  |          |
| FIRMAR DOCUMENTO (1) VERIFICAR DOCUMENTO (2) VALIDAR CERTIFICADO (3) |     |                  |          |
| Certificado en O Archivo O Token O Cédula                            |     |                  |          |
|                                                                      |     |                  |          |
| Certificado                                                          |     | Examina          | r        |
| Contraseña                                                           |     |                  |          |
|                                                                      |     |                  |          |
| 0 DOCUMENTO(S) SELECCIONADO(S)                                       |     |                  |          |
| Doble clic sobre el documento para visualizar                        |     |                  |          |
|                                                                      |     |                  |          |
|                                                                      |     |                  |          |
|                                                                      |     |                  |          |
|                                                                      |     |                  |          |
|                                                                      |     |                  |          |
|                                                                      |     |                  |          |
| Firma invisible (sólo para documentos PDF)                           | nar | Elimina          | ar       |
|                                                                      |     |                  |          |
| Eirma                                                                | r ( | <u>R</u> estable | cer      |

|                        | Título documento:    | 15/08/2021  |
|------------------------|----------------------|-------------|
| () uanataca            | MANUAL DE USO        | Versión 1.0 |
| trust service provider | Asunto:              |             |
|                        | Firma en Archivo P12 |             |

3. En la siguiente barra de opciones activa el casillero "archivo"

| <u>C</u> onfiguración <u>Ay</u> uda                                        |                   |                 |    |
|----------------------------------------------------------------------------|-------------------|-----------------|----|
| FIRMAR DOCUMENTO (1) VERIFICAR DOCUMENTO (2) VALIDAR CERTIFICADO (3)       |                   |                 |    |
| Certificado en 🔾 Archivo 🔾 Token 🔾 Cédula                                  |                   |                 |    |
| Certificado 2<br>Contraseña                                                |                   | <u>E</u> xamina | ar |
| O DOCUMENTO(S) SELECCIONADO(S)  Doble clic so al documento para visualizar |                   |                 |    |
| Firma invisible (sólo para documentos PDF)                                 | E <u>x</u> aminar | Elimin          | ar |

4. En la parte inferior de la ventana da click sobre el botón de "Examinar" y ubica el lugar donde tienes guardado tu archivo de firma p12, luego da click en "Abrir"

| SirmaEC 2.10.0                                              |                          | -                    |          |          |
|-------------------------------------------------------------|--------------------------|----------------------|----------|----------|
| FIRMAR DOCUMENTO (1) VERIFICAR DOCUMENTO (2) VAL            | IDAR CERTIFICADO (3)     |                      |          |          |
| Certificado en  Archivo O Token O Cédula                    |                          |                      |          |          |
| Certificado                                                 |                          |                      | Examinar |          |
| Contraseña                                                  | -                        |                      | E        |          |
|                                                             | Abrir                    |                      |          | ×        |
| D DOCUMENT<br>Doble clic sobre el documento para visualizar | O(S) SI<br>Buscar en: Es | critorio             |          |          |
|                                                             | 3936960_ident            | ty.p12               |          |          |
|                                                             |                          |                      |          |          |
|                                                             |                          |                      |          |          |
|                                                             |                          |                      |          |          |
| Firma invisible (sólo para documentos PDF)                  | Nombre de archivo:       | 3936960_identity.p12 |          |          |
|                                                             | Archivos de tipo:        | Certificado Digital  |          | •        |
|                                                             |                          |                      | Abrie    | Cancelar |
|                                                             |                          |                      |          | Cancerar |

5. Ahora deberás ingresar la clave o PIN de tu firma electrónica.

| FirmaEC 2.10.   | 0             |                              |                          | -       | - 0      | ×   |
|-----------------|---------------|------------------------------|--------------------------|---------|----------|-----|
| Configuración A | yuda          |                              |                          |         |          |     |
| FIRMAR DOCU     | MENTO (1)     | VERIFICAR DOCUMENTO (2)      | VALIDAR CERTIFICADO (3)  |         |          |     |
| Certificado en  | Archivo       | 🔾 Token 🔾 Cédula             |                          |         |          |     |
| Certificado     | C:\Users\U    | suario\Desktop\3936960_ident | iity.p12                 |         | Examina  | r   |
| Contraseña      | ****          |                              |                          |         | ]        |     |
| 0               |               | 0 DOCL                       | IMENTO(S) SELECCIONADO(S | )       |          |     |
| Doble clic sob  | ore el docum  | nento para visualizar        |                          |         |          |     |
|                 |               |                              |                          |         |          |     |
|                 |               |                              |                          |         |          |     |
|                 |               |                              |                          |         |          |     |
|                 |               |                              |                          |         |          |     |
| 🗌 Firma invisi  | ible (sólo pa | ra documentos PDF)           |                          | Examina | r Elimin | ar  |
|                 |               |                              |                          | Eirmar  | Restable | cer |

|                        | Título documento:    | 15/08/2021  |
|------------------------|----------------------|-------------|
| () uanataca            | MANUAL DE USO        | Versión 1.0 |
| trust service provider | Asunto:              |             |
|                        | Firma en Archivo P12 |             |

6. Ahora procederemos a ubicar el documento en el cual estamparemos la firma. Vamos a arrastar al panel central el documento en PDF a firmar o daremos click sobre el botón "examinar" y ubicaremos el documento, luego damos click en "abrir"

| FIRMAR DOCU    | MENTO (1) VERIFICAR DOCUMENTO (2) VALIE       | DAR CERTIFICADO (3)                                                            |                                                                                               |          |   |
|----------------|-----------------------------------------------|--------------------------------------------------------------------------------|-----------------------------------------------------------------------------------------------|----------|---|
| Certificado en | Archivo      Token      Cédula                |                                                                                |                                                                                               |          |   |
| Certificado    | C:\Users\Usuario\Desktop\3936960_identity.p12 |                                                                                |                                                                                               | Examinar |   |
| Contraseña     | ****                                          |                                                                                |                                                                                               |          | - |
|                |                                               | Abrir                                                                          |                                                                                               |          | × |
| Doble clic so  | 0 DOCUMENTO                                   | D(S) SI<br>Buscar en: Es                                                       | critorio                                                                                      |          |   |
|                |                                               | BROCHURE_U PRUEBA FIRMA SALVOCONDU SALVOCONDU SALVOCONDU SALVOCONDU SALVOCONDU | JANATACAECUADORSA.pdf<br>A.DIGITAL.pdf<br>CTO sig.pdf<br>CTO.pdf<br>CTOfir.pdf<br>CTOfirm.pdf |          |   |
| 🗌 Firma invis  | ible (sólo para documentos PDF)               | Nombre de archivo:                                                             | SALVOCONDUCTO.pdf                                                                             |          |   |
|                |                                               | Archivos de tipo:                                                              | Documentos de Oficina                                                                         |          | • |

7. Puedes verificar que se cargó el documento a la aplicación, ahora deberás dar click sobre el botón de "FIRMAR"

| K FirmaEC 2.10.0                                                                                   |            | ×   |
|----------------------------------------------------------------------------------------------------|------------|-----|
| Configuración Ayuda                                                                                |            |     |
| FIRMAR DOCUMENTO (1) VERIFICAR DOCUMENTO (2) VALIDAR CERTIFICADO (3)                               |            |     |
| Certificado en   Archivo  Token  Cédula  Certificado  C:Users:Usuario/Desktop/3936960_identity.p12 | Examina    | r   |
| Contraseña *******                                                                                 | ]          |     |
| 1 DOCUMENTO(S) SELECCIONADO(S) Doble dic sobre el documento para visualizar                        |            | T   |
| C:\Users\Usuario\Desktop\SALVOCONDUCTO.pdf                                                         |            |     |
|                                                                                                    |            |     |
|                                                                                                    |            |     |
|                                                                                                    |            |     |
| Firma invisible (sólo para documentos PDF)     Egamina                                             | IT Elimina | ar  |
| Eimar                                                                                              | Restable   | cer |

8. Ahora deberás situar en qué página o lugar del documento quieres estampar tu firma, da click sobre "Estampar"

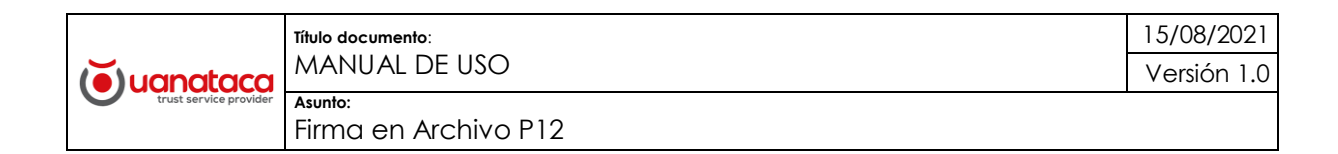

| ro el lugar donde estampará l<br>K<br>G E | a firma<br>ARINA SU<br>RENTE CO           | N <sup>®</sup> Págin<br>ÁREZ F.                                                      | a 7 💽                                                                                                    | Estampado<br>/7 Zoor                                                                                                    | QR<br>m 90 🗼 / 1                                                                                             |
|-------------------------------------------|-------------------------------------------|--------------------------------------------------------------------------------------|----------------------------------------------------------------------------------------------------|----------------------------------------------------------------------------------------------------|----------------------------------------------------------------------------------------------------|
| o el lugar donde estampará l<br>K<br>G E  | ARINA SUA                                 | N° Págin<br>ÁREZ F.                                                                  | a 7 🖡                                                                                                    | /7 Zoon                                                                                                    | m 90 📄 / 1                                                                                                   |
| K<br>Ge                                   | ARINA SU                                  | ÁREZ F.                                                                              |                                                                                                    |                                                                                                    |                                                                                                    |
|                                           | 0998504                                   | 4231                                                                                 |                                                                                                    |                                                                                                    |                                                                                                    |
|                                           | www.uanata<br>info@uanata<br>ksuarez⊛uana | ica.ec<br>ica.ec<br>taca.ec                                                          |                                                                                                    |                                                                                                    |                                                                                                    |
|                                           |                                           | ) trodf                                                                              |                                                                                                    |                                                                                                    |                                                                                                    |
| ι                                         | UsersiUsuario/Desidop/PROF                | www.usnata<br>info@usnata<br>ksuarez@uana<br>UsersiUsuarioDesktop/PROPUESTA EPMTD_SC | www.uanataca.ee<br>info@uanataca.ee<br>ksuarez@uanataca.ee<br>ViersiUsuano/Desklop/PROPUESTA.EPIATD_SD tr.pd | www.uanataca.ee<br>info@uanataca.ee<br>ksuarez@uanataca.ee<br>With the second second sec | www.uanataca.ee<br>info@uanataca.ee<br>ksuarez@uanataca.ee<br>UsersiUsuano/Desidop/PROPUESTA.EPHITD_S0 tr.pd |

9. En esta nueva ventana aparecerá tu documento firmado, si deseas lo puedes abrir y guardar en la carpeta que prefieras. La estampa de los documentos firmados con "Firma Ec" siempre te mostrarán un código QR.

| DATOS DE CONTACTO                                  |
|----------------------------------------------------|
| TENNY KARINA<br>TENNY KARINA<br>TENY SUAREZ FLORES |
| KARINA SUÁREZ F.                                   |
| GERENTE COMERCIAL                                  |
| 0998504231                                         |
|                                                    |
|                                                    |
|                                                    |
| www.uanataca.ec                                    |
| info@uanataca.ec                                   |
| ksuarez@uanataca.ec                                |
|                                                    |
|                                                    |
|                                                    |
| ĕ                                                  |

10. Para validar el documento puedes ir a la opción "VERIFICAR DOCUMENTO" da click sobre "EXAMINAR" y ubica el documento que deseas verificar. Da click en abrir.

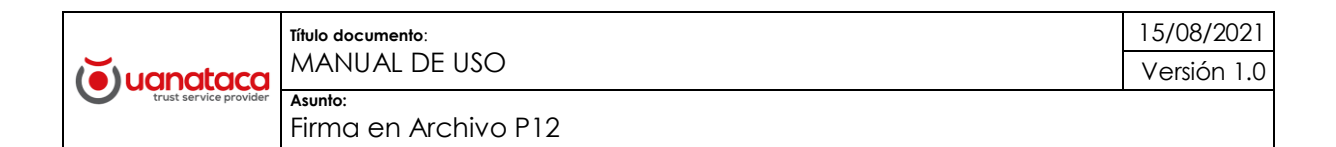

| Image: Construction of the second of the second of the |                      | IOTA - Word              |                                                                                                    |                   |               |          |              |
|----------------------------------------------------------------------------------------------------|----------------------|--------------------------|----------------------------------------------------------------------------------------------------|-------------------|---------------|----------|--------------|
| FIRMAR DOCUM                                                                                                    | ENTO (1) VERIFICAR E | OCUMENTO (2) VALIDAR     | CERTIFICADO (3)                                                                                                    |                   |               | AaBbCc   | AaBbCcD A    |
| Archivo Firmado:                                                                                                    | Ð                    |                          |                                                                                                    |                   | Examinar      | Título 1 | Título 2     |
|                                                                                                    | RESULTADO            | S DE LA VERIFICACIÓN DEL | ARCHIVO FIRMADO ELEC                                                                                                    | TRÓNICAMENTE      |               |          | Estilos      |
| Cédula                                                                                                    | Nombres              | Razón / Localización     | Entidad Certificadora E                                                                                                    | echa Firmado Firm | a             |          | ×            |
|                                                                                                    |                      |                          | Buscar en: Esco<br>BROCHURE_U/<br>PROPUESTA EP<br>PROPUESTA EP<br>PROPUESTA EP<br>PROPUESTA EP<br>PROPUESTA EP<br>PROPUESTA EP<br>PRUEBA FIRMA I | Itlotio           | I PRUEBA FIRM | Abrir    | ff gened.pdf |

11. Ahora el documento se encuentra cargado en la aplicación. Da click sobre "Verificar Documento" y se listará el detalle de todas las firmas estampadas en el documento, con el informe individual de su validez como te muestro a continuación:

|   | 🛃 FirmaEC 2.10.0                                                                   |                               |                      |                       |                     | -      |                  | ×   |
|---|------------------------------------------------------------------------------------|-------------------------------|----------------------|-----------------------|---------------------|--------|------------------|-----|
|   | <u>C</u> onfiguración <u>A</u> yuda                                                |                               |                      |                       |                     |        |                  |     |
|   | FIRMAR DOCUMENTO                                                                   | (1) VERIFICAR DOCU            | MENTO (2) VALIDAR    | CERTIFICADO (3)       |                     |        |                  |     |
|   | Archivo Firmado: C:Users\Usuario\Desktop\PROPUESTA EPMTD_SD tr-signed.pdf Examinar |                               |                      |                       |                     |        |                  |     |
| 1 |                                                                                    | RESULTADOS DE                 | LA VERIFICACIÓN DEL  | ARCHIVO FIRMADO ELE   | ECTRÓNICAMENTE      |        |                  |     |
|   | Cédula                                                                             | Nombres                       | Razón / Localización | Entidad Certificadora | Fecha Firmado 🛛 🔻   | Firma  |                  |     |
|   | 1714012778                                                                         | JENNY KARINA<br>SUAREZ FLORES |                      | Uanataca Ecuador      | 2021-09-20 01:24:53 | Válida |                  |     |
|   | 1714012778                                                                         | JENNY KARINA<br>SUAREZ FLORES |                      | Uanataca Ecuador      | 2021-09-16 13:33:03 | Válida |                  |     |
|   | 1714012778                                                                         | JENNY KARINA<br>SUAREZ FLORES | null<br>null         | Uanataca Ecuador      | 2021-09-15 18:26:56 | Válida |                  |     |
|   |                                                                                    |                               |                      |                       | Verificar Ard       | chivo  | <u>R</u> estable | cer |

12. Finalmente, si deseas validar tu firma electrónica solo debes escoger la opción "VALIDAR CERTIFICADO", luego pulsa la opción "Examinar" y ubica tu archivo de firma electrónica, da click en abrir y en "contraseña" inserta el PIN de tu firma electrónica.

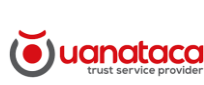

Título documento: MANUAL DE USO

| FirmaEC 2.10.0                       |                                       | – 🗆 ×    |
|--------------------------------------|---------------------------------------|----------|
| Configuración Ayuda                  |                                       |          |
| FIRMAR DOCUMENTO (1) VERIFICAR DOC   | CUMENTO (2) VALIDAR CERTIFICADO (3)   |          |
| Certificado en 💿 Archivo 🔵 Token 🔵 🛛 | Cédula                                |          |
| Certificado                          | 🛃 Abrir                               | ×        |
| Contraseña                           | Buscar en: Escritorio                 |          |
| RESUL                                | 3936960_identity.p12                  |          |
| Datos del Certificado                |                                       |          |
|                                      |                                       |          |
|                                      |                                       |          |
|                                      |                                       |          |
|                                      | Nombre de archivo:                    |          |
|                                      | Archivos de tipo: Certificado Digital |          |
|                                      |                                       |          |
|                                      | Abrir                                 | Cancelar |

#### 13. Presiona el botón "VALIDAR"

| FirmaEC 2.10.                  | 0 -                                                       |       | ×      |
|--------------------------------|-----------------------------------------------------------|-------|--------|
| <u>C</u> onfiguración <u>A</u> | yuda                                                      |       |        |
| FIRMAR DOCU                    | MENTO (1) VERIFICAR DOCUMENTO (2) VALIDAR CERTIFICADO (3) |       |        |
| Certificado en                 | ● Archivo 🔿 Token 🔿 Cédula                                |       |        |
| Certificado <sup>(1)</sup>     | C:\Users\Usuario\Desktop\3936960_identity.p12             | Exan  | ninar  |
| Contraseña                     |                                                           |       |        |
|                                | RESULTADOS DE VERIFICACIÓN DE CERTIFICADO ELECTRÓNICO     |       |        |
| Datos del Cer                  | tificado                                                  |       | _      |
|                                |                                                           |       |        |
|                                |                                                           |       |        |
| L                              |                                                           |       |        |
|                                |                                                           |       |        |
|                                | <u></u>                                                   | Resta | blecer |

14. Y te mostrará todos los detalles de tu firma electrónica, como la fecha de emisión y expiración

| FirmaEC 2.10.0                                                       | -       |                  | < |
|----------------------------------------------------------------------|---------|------------------|---|
| Configuración Ayuda                                                  |         |                  |   |
| FIRMAR DOCUMENTO (1) VERIFICAR DOCUMENTO (2) VALIDAR CERTIFICADO (3) |         |                  |   |
| Certificado en   Archivo  Token  Cédula                              |         |                  |   |
| Certificado C:\Users\Usuario\Desktop\3936960_identity.p12            |         | <u>E</u> xaminar |   |
| Contraseña                                                           |         |                  |   |
| RESULTADOS DE VERIFICACIÓN DE CERTIFICADO ELECTRÓNICO                |         |                  |   |
| Datos del Certificado                                                |         |                  |   |
| Certificado Emitido por: UANATACA S.A.                               |         |                  |   |
| Cédula: 1714012778                                                   |         |                  |   |
| Nombres: JENNY KARINA                                                |         |                  |   |
| Apellidos: SUAREZ FLORES                                             |         |                  |   |
| Institución:                                                         |         |                  |   |
| Cargo:                                                               |         |                  |   |
| Fecha de Emisión: 2021-06-24 11:25:00                                |         |                  |   |
| Coducade: NO                                                         |         |                  |   |
| Revocado: NO                                                         |         |                  |   |
|                                                                      |         |                  |   |
|                                                                      | Validar | Restablecer      | ) |

SI quieres ver este tutorial en video puedes ingresar al siguiente link:

https://vm.tiktok.com/ZMR7TREeH/

15/08/2021

Versión 1.0